**TEMP-Directory-Cleaner Reiniger** 

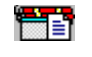

## **Registration**

The 'Reiniger' checks the contents of the temporary directory, which is set in the AUTOEXEC.BAT by 'SET TEMP='.

## The Reiniger-window will only appear, if temporary files are found,

this means: if you run the program and <u>nothing happens</u> you can be sure that <u>there are no</u> <u>temporary files</u>.

In case you want to force the program to run anyway (e.g. for Installation/Uninstallation) you can make the Reinigers start with the command 'Reiniger /s'.

#### Installation

#### In the menu 'Options' select 'Install'.

The REINIGER.EXE was now copied to the WINDOWS-directory together with the required files (SPACE.DLL and REINIGER.HLP). An entry in the WIN.INI causes the Reiniger to search for files in the temporary directory at each WINDOWS-startup. If there are no files found, no message will appear.

In case there is a CTL3D.DLL in the SYSTEM-directory it is supported by the Reiniger (additional 3D-functions).

#### Uninstallation

In the menu 'Options' select 'Uninstall'.

The entry in the WIN.INI was disposed. However , all the installed programs (see above) are still present in the WINDOWS-directory. The Reiniger can so be started again from there.

#### Viewing then contents of files

Doubleclicking a file name in one of both lists will start the WINDOWS-Editor (NOTEPAD.EXE) together with the respective file. The Reiniger will *not* attend the used file format !

In the menu **'Program**' there a further facilities 'to brush up everything' at the WINDOWSstartup. If you already have installed PC-Tools for Windows, you will find a command to run PC-Tools-File-Manager from here.

Please get informed about the individual program parts by the <u>ONLINE-HELP</u> (in the menu '<u>Help</u>' select '<u>Online-Help</u>') !

## AUTOEXEC.BAT

This *System file* can - among others - be edited with the System editor in the menu '**Program**'.

If there is *no temporary path* defined, the Reiniger will check the *main path* [*C*:] instead. Nevertheless, it makes sense to define a temporary path [e.g. with 'SET TEMP=C:\TEMP'].

#### **Online-Help**

This option enables you to get all parts of the Reiniger-window explained *directly in the program*. For this you select '**Online-Help**'. in the menu '**Help**'. The mouse cursor is turned into a question mark. With it you can point on every area you want to have eyplained. Click a mouse button when the question mark is over the desired area.

### List of all files in the temporary directory

In this list <u>all</u> files and possible subdirectories are listet. Temporary files can not always be unmistakable recognized by their names. There may always be files of a different nature stored in the temporary directory. By *doubleclicking a filename* it will be shown in the WINDOWS-Editor (NOTEPAD.EXE). You should not save safety copies in the temporary directory ! They ought to be placed in a subdirectory. By *doubleclicking a subdirectory* you launch a file-manager (if PC-Tools is installed, the PC-Tools-File-Manager will be lauched instead.)

### List of potentially temporary files

In this list all files are listed which can be classified as temporary files with a great probability.

If you have just started WINDOWS these files may be deleted without danger, however you ought to be sure that they do not contain data of a program crash (!). If there are already some applications running you might cause some program 'lose its footing' !

By *doubleclicking a filename* it will be shown in the WINDOWS-Editor (NOTEPAD.EXE). So you can evaluate the contents of this file.

## Number of all files in the temporary directory

The number of all files in the temporary directory does not include the number of existing subdirectories.

## Number of potentially temporary files

The number of potentially temporary files includes only those files that could be classified as temporary files by their names.

## Delete all (all files in the temporary directory)

All files in the temporary directory will be deleted *without any additional safety check*, even if write protected or hidden files or even system files are in the directory.
Please be absolutely sure !

The Reiniger will not view or delete subdirectories.

## Delete all (all potentially temporary files)

All potentially temporary files will be deleted without any additional safety check, even if write protected or hidden files or even system files are in the directory.
Please be absolutely sure !

## Delete selected (all files in the temporary directory)

Only the *selected* files in the temporary directory will be deleted *without any additional safety check*, even if write protected or hidden files or even system files are in the directory.

Please be absolutely sure !

The Reiniger will not view or delete subdirectories.

## **Delete selected (all potentially temporary files)**

Only the *selected* potentially temporary files will be deleted *without any additional safety check*, even if write protected or hidden files or even system files are in the directory.

Please be absolutely sure !

### Free Bytes on the temporary drive

Especially for graphic applications it is important to make room for temporary files. In case the given number seems to be quite low please examine the drive *outside* the temporary directory for possible 'memory eaters'.

In the menu '**Program**' there is at least one file manager available. By *doubleclicking* the display or through the menu '**D**isplay you can switch between bytes und mega-bytes.

The **Bar** displays the free space on the temporary drive *in percent*. For this display the file 'SPACE.DLL' *must* be installed. Menu: Options

Install Installs the Reiniger for WINDOWS. The REINIGER-EXE is copied to the WINDOWSdirectory together with the needed files (SPACE.DLL und REINIGER.HLP)

If there are files found in the temporary directory at WINDOWS-startup the Reiniger launches and shows them. If there are *merely* subdirectories in the temporary path the Reiniger will *not* launch !

• Uninstall Uninstalls the Reiniger. The installed programs (see Install) will *not* be deleted. You can install them again at any time.

**Exit** Closes the Reiniger; even if there were no changes done.

Menu: Display

Refresh Reads the files of the temporary directory again. If you are e.g. using a file manager at the same time the file lists can be updated this way.
 Show Megabytes Toggles the display of free space in the temporary directory between

bytes and mega bytes. You may as well doubleclick the display...

Menu: Program

Systemeditor Launches the Systemeditor; a program that shows certain system- .and INI-files to be edited.

System Control With this program you install drivers for WINDOWS or change the look of your WINDOWS.

**Clipboard** All contents of the operations 'cut' and 'copy' will be displayed here.

File Manager A file manager is a tool you use for sorting files or directories and working with

files in several ways. In case PC-Tools for WINDOWS is installed you have the choice to select the *PC-Tools-File-Manager*.

<u>Copyright</u>

Christian Germelmann Am Glaskopf 26 35039 Marburg/Lahn Germany Tel.: +49 6421 45457 CompuServe 100520,2644

# Registration

For a faster registration the **PIN** was developed. Just send the PIN (**P**ersonal Initialisation **N**umber; shown on the registration window) to the author's below address and you will receive your registration number (**LIC**) which converts the shareware version into the full version (no restrictions any more!). This makes registration really as easy as can be.

The **Reiniger** can be registered *ONLINE* with CompuServe.

Just **GO SWREG** and register **#5752**.

For the **Reiniger** you can as well search with the keywords 'REINIGER', 'TEMP3', 'TEMP', 'VisualBasic', 'VB', 'ChG\_Tool' or 'Tool'.

The registration fee (US\$ 11) will be added to your monthly CompuServe bill.

If you **GO SWREG** via CompuServe you will receive your LIC **within 24 hours** after the registration notification reached me - the fastest way ! (Please don't forget to specify the **PIN** !)

If you want to register **by mail**, just print and fill out the <u>order form</u> of the following page.

Mail to: Christian Germelmann Am Glaskopf 26 35039 Marburg Germany

## SOFTWARE ORDER FORM for the TEMP-Directory-Cleaner 'Reiniger'

| Name                                                                                                    |                        |                                   |
|----------------------------------------------------------------------------------------------------|------------------------|-----------------------------------|
| Address                                                                                                    |                        |                                   |
| City                                                                                                    | State/Province         | ZIP                               |
| Country                                                                                                    | Phone                  |                                   |
| This <b>PIN</b> I found on the registration window<br>The following 'bugs' I found in the Shareware-Version |                        |                                   |
|                                                                                                    |                        |                                   |
|                                                                                                    |                        |                                   |
| NUMBER OF COPIES                                                                                            | Amount ei<br>[US\$ 11  | nclosed \$ U.S.<br>for each copy] |
| SIGNATURE                                                                                                   |                        |                                   |
| Christian Germelm                                                                                           | ann - Am Glaskopf 26 - | 35039 Marburg - Germany           |